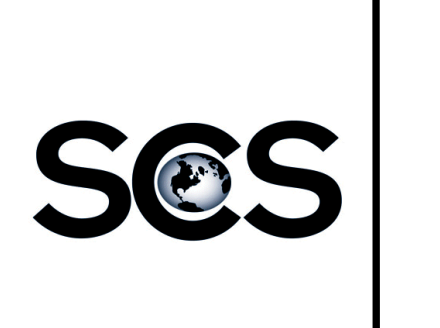

# Create Ad – Uploading Art

Spec Ads

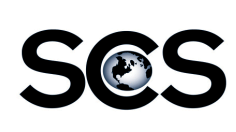

## Ad Submit – Uploading Art

Start by gathering all materials needed for the ad.

- Ad Ticket Spec Ad Form
- Ad Layout
- Art Work

Scan physical materials and save them to an easy to locate folder.

- Ad Layout Design for spec ad
- Art Work Photos, Logos, etc.

Copy all electronic materials to an easy to locate folder.

Art Work – Photos, Logos, etc.

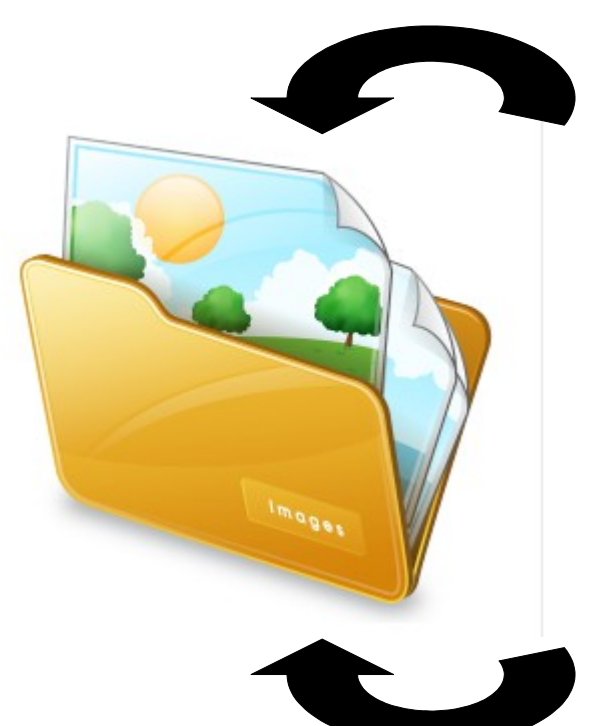

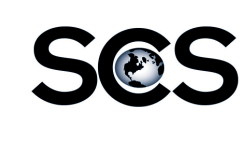

### Ad Submit – Uploading Art

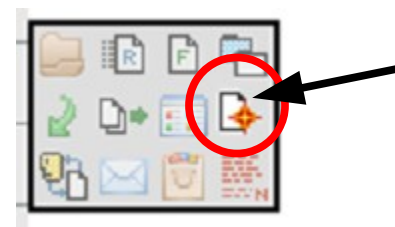

From the Inquire - Display Ads screen, click on the Create Ad icon in the tools pallet.

Use the drop down menu and select Spec Ad for the Ad Kind.

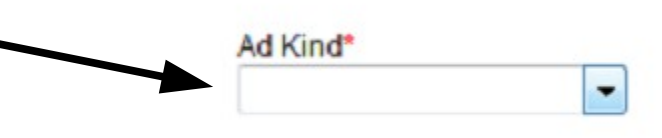

#### Ad Submit – Uploading Art Ad Kind\* The system will automatically Spec Ads Ŧ assign an Ad Number. Ad Number Account Number Advertiser Name Clear Customer Click the Find Customer Find Customer link to select an existing If the customer doesn't Contact Information customer. exist in the system yet, Pho Contact Name\* (11 enter the Advertiser Mary Smith Name manually. Email\* msmith@times.com Search by Name Furniture Salesperson\* 44884 BERME & PHYL'S FURNITURE House Account -BROWNSTREET FURNITURE CO. 145262 CEDAR & OAK FURNITURE 157775 Run Date\* CEDAR AND OAK FURNITURE 157689 COPELAND FURNITURE 150887 Search for the Advertiser COTTAGE DESIGNS FURNITURE 142427 COTTAGE DESIGNS FURNITURE LLC 143062 by Name or Account. HARRIS FAMILY FURNITURE 112696 HARRIS FAMILY FURNITURE 50803 HUBBINGTONS FURNITURE IDEAL OFFICE FURNITURE 155235 Click on the Advertiser PURELY WOOD FURNITURE 57516 PURELY WOOD FURNITURE 105325 Name in the list to select a 57520 PURELY WOOD FURNITURE WINCHENDON FURNITURE 105586 WINCHENDON FURNITURE CO. 62072 customer. n ---- Page 1 + of 1 ( 10 + per page) ------Search Cancel

| Ad                                                           | Submit – Uploadir                                                                                                    | <u>ng Art</u>                                                       |
|--------------------------------------------------------------|----------------------------------------------------------------------------------------------------|---------------------------------------------------------------------|
| S@S                                                          | Ad Kind*   Enter your contained     Spec Ads   Your name     Ad Number   Your photo     Account Number   Your emain     Clear Customer   This will only negative | act info.<br>ne<br>ne #<br>ail<br>eed to be entered the first time. |
| Enter the Ad Information.<br>Fields with an <sup>*</sup> are | Contact Information<br>Contact Name*<br>Mary Smith<br>Email*<br>msmith@times.com                                                                                 | Phone*<br>(111) 111-1111                                            |
| required.                                                    | Ad Information<br>Ad Description*<br>Spring Sale<br>Publication/Edition<br>Color Info<br>Black & White ▼<br>Ad Width<br>6 Columns (Broadsheet) ▼                 | Salesperson*<br>House Account<br>Run Date*<br>03/23/2012            |
| Notes – enter any relevant information for                   | Ad Height   Notes   Spring Sale - 3/24/12   Send proof to   jkelley@times.com                                                                                    | Select a projected 1 <sup>st</sup><br>Run Date.                     |
| the ad.                                                      | jkelley@times.com                                                                                                    |                                                                     |

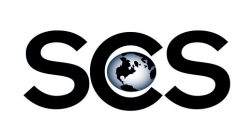

#### Ad Submit – Uploading Art

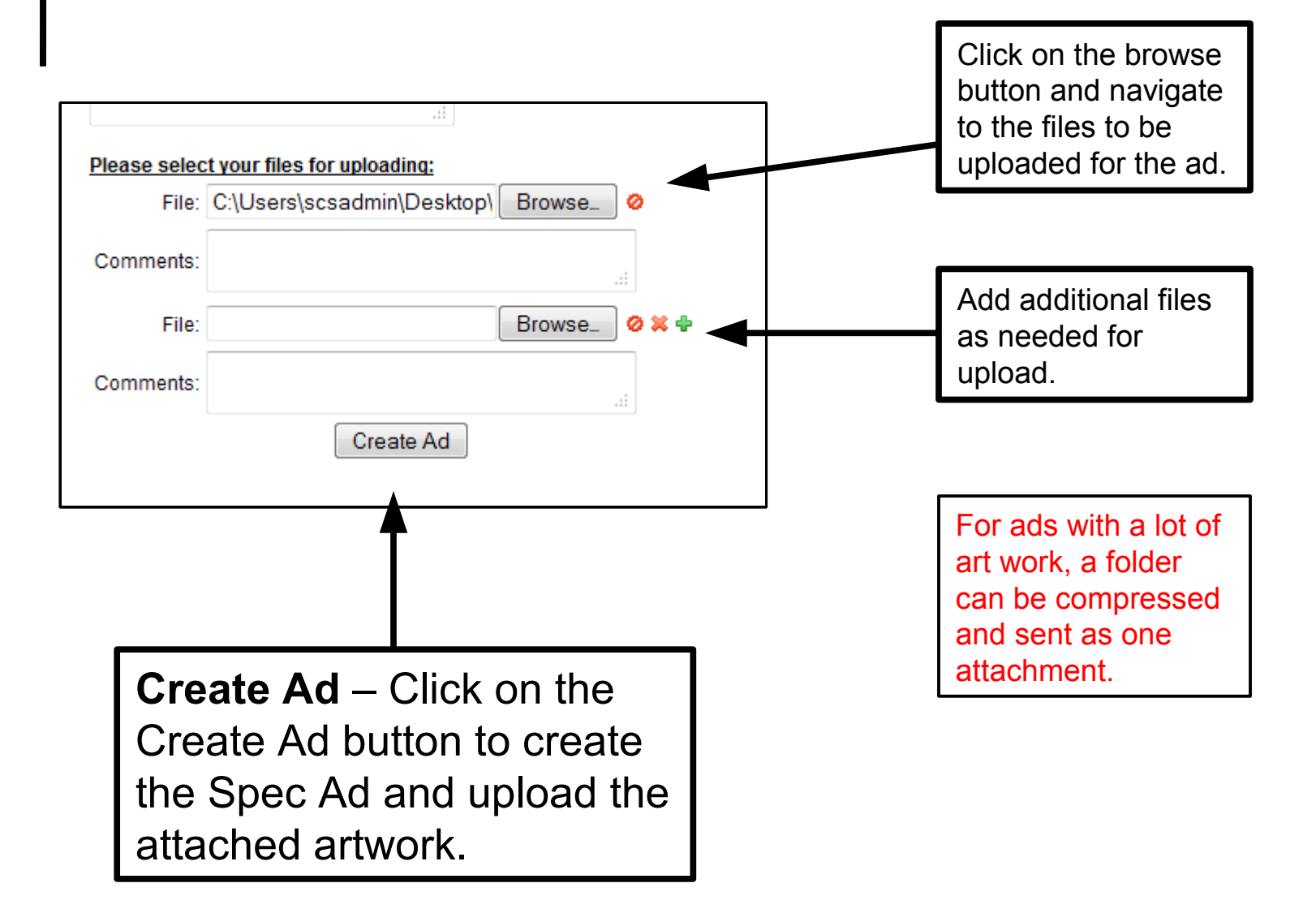

| Contemation Number: 20344<br>Print Receited<br>Ad Kind*<br>Spec Ads v                                                                                                    |                                                                      | This is the confirmation page. A email will also be sent confirming upload.                                                                                                    |
|----------------------------------------------------------------------------------------------------|----------------------------------------------------------------------|----------------------------------------------------------------------------------------------------|
| Ad Namber<br>SPC 0000332<br>Account Number<br>0000000154<br>DISCTS                                                                                                    | Name<br>FURN TURE                                                    | Click on the Print Receipt link to or print a confirmation ticket.                                                                                                    |
| Contact Information<br>Contact Name*<br>Jonsthon Ebling                                                                                                    | Spec Ad Number – system generated.                                   | AdSubmit ArrivalNotice Ad Components 20344<br>ADVERTISER AD INFORMATION                                                                                                    |
| ebling @newspapersystems.com<br>Ad Information<br>Ad Description*<br>Spring Sale<br>Publication Edition<br>Web Based Product #1 *<br>Category*<br>Easty *<br>Ad Wildth<br>3 Columns (Tabloid - Retail<br>Ad Height<br>10 Inches *<br>Notes | Salesperson*<br>Linda the Lindinator I *<br>Run Date*<br>03(30)/2012 | Contact: Jonathan Ebling<br>Phone: (111) 111-1111<br>Email: ebling@newspapersystems.com<br>Publication: Web Based Product #1<br>Color Info: No Color<br>Sales Rep: Lindo the Lindinator I<br>Received: MAR 20, 2012 @ 3:14 PM<br>Confirmation Number: 2014<br>SUBMITTED FILES<br>File Name<br>aquascape.tf<br>Preflight Notes<br>N/A<br>Notes |